## ELEKTRONİK YAYINLARA KAMPÜS DIŞI ERİŞİM İÇİN YAPILACAK PROXY AYARLARI

- Akademik ve idari personelimiz ile öğrencilerimizin Kütüphane ve Dokümantasyon Daire Başkanlığımızın elektronik kaynaklarına (edergi, e-kitap ve veri tabanları) kampüs dışından da erişebilmelerini sağlamak amacı ile web tarayıcıları ile ilgili Proxy ayarlarını yapmanız gerekiyor.
- Proxy Ayarlarınız aktif iken adı geçen WEB siteleri haricindeki adreslere erişilmek istendiğinde hata mesajı alınacaktır.
- Proxy ayarlarını bir defa yapmanız yeterli olacaktır. Devre dışı bırakmak için, kullandığınız web tarayıcınızın ayarlar sayfasında yer alan ilgili seçeneğin aktif veya pasif hale getirilmesi gerekmektedir.

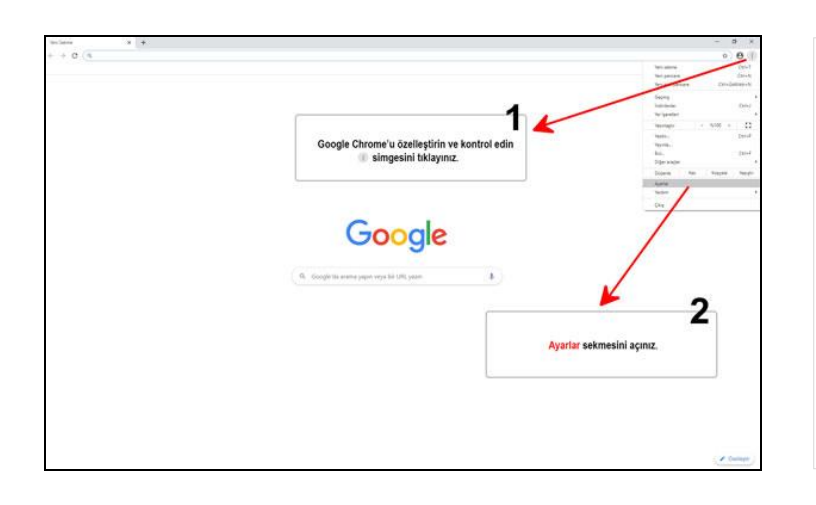

## **Google Chrome Proxy Sunucusu Ayarları**

- Google Chrome'u özelleştirin ve kontrol edin simgesini tıklayınız.
- 2- Ayarlar sekmesini açınız.

| 0 here 8 9                        |                                                                                                    |                   |     | - 0 |
|-----------------------------------|----------------------------------------------------------------------------------------------------|-------------------|-----|-----|
| + C & Cross decembring            |                                                                                                    |                   |     | a 6 |
|                                   | C. Andrea Inc.                                                                                                    |                   |     |     |
| 1 Store Graph                     | Sig == Google                                                                                                    |                   |     |     |
| O Murath Address                  |                                                                                                    |                   |     |     |
| ð milli - prest                   | Desperato de la construcción de la construcción e de la construcción de la construcción d | <b>Definition</b> |     |     |
| •                                 | Derivative of Dougle Issuedies                                                                                                    |                   |     |     |
| D, Analysis million               | Drone all reviews                                                                                                    |                   |     |     |
| Verseterlangen     Verseterlangen | Ter questions or special quarter                                                                                                    |                   |     |     |
| telana -                          | Otomatik dolarma                                                                                                    |                   |     |     |
|                                   | the game                                                                                                    |                   | 1.1 |     |
|                                   | Stars printedari                                                                                                    |                   |     |     |
|                                   | Q Adventer on Autor Tactions                                                                                                    |                   | 1.  |     |
| 3                                 | azalik w govelk                                                                                                    |                   |     |     |
| Gelişmiş menüsüne açınız.         | Farana politick teleph<br>Startez (contex), (contex) a sign (quine terriphym                                                                                                    |                   |     |     |
|                                   | Ste Apalae<br>The addetion infundational daginet or your generalistic state                                                                                                    | a last of all     | - X |     |
|                                   | (sete facts                                                                                                    |                   |     |     |
|                                   | stranize                                                                                                    |                   |     |     |
|                                   | therain<br>Christe Mill Miljanes In age                                                                                                    |                   | Ø   |     |
|                                   | Area Sayla Bilgenean glober<br>Denne dep                                                                                                    |                   |     |     |
|                                   | the gamble publicate provi                                                                                                    |                   |     |     |
|                                   | Tax 100 browts                                                                                                    | Ora (Deerlo)      |     |     |

3- Gelişmiş menüsünü açınız.

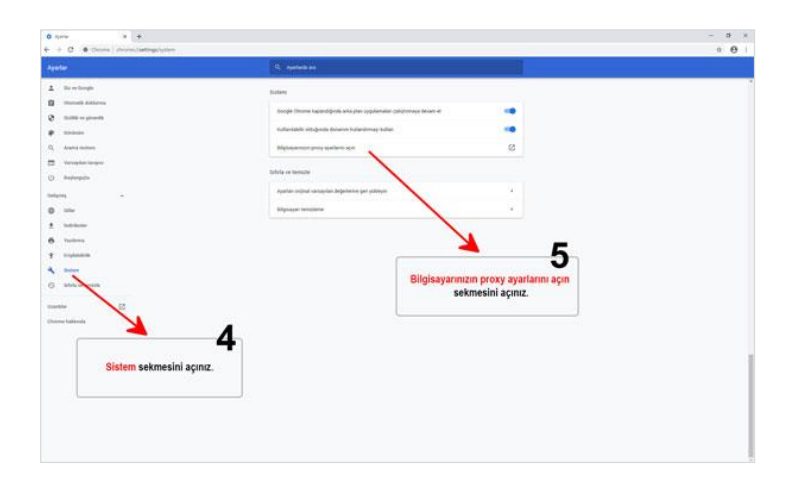

- **4-** Sistem sekmesini açınız.
- 5- Bilgisayarınızın proxy ayarlarını açın sekmesini tıklayınız.

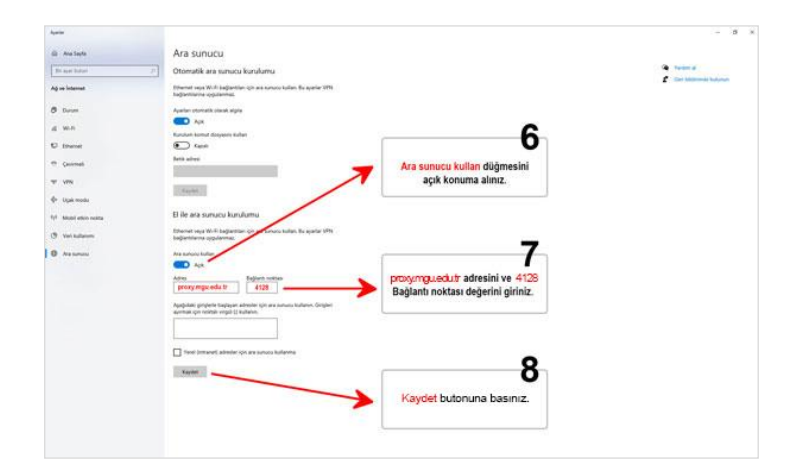

- 6- Ara sunucu kullan düğmesini açık konuma alınız.
- 7- proxy.mgu.edu.tr adresini ve
   4128 Bağlantı noktası
   değerini giriniz.
- 8- Kaydet butonuna basınız.

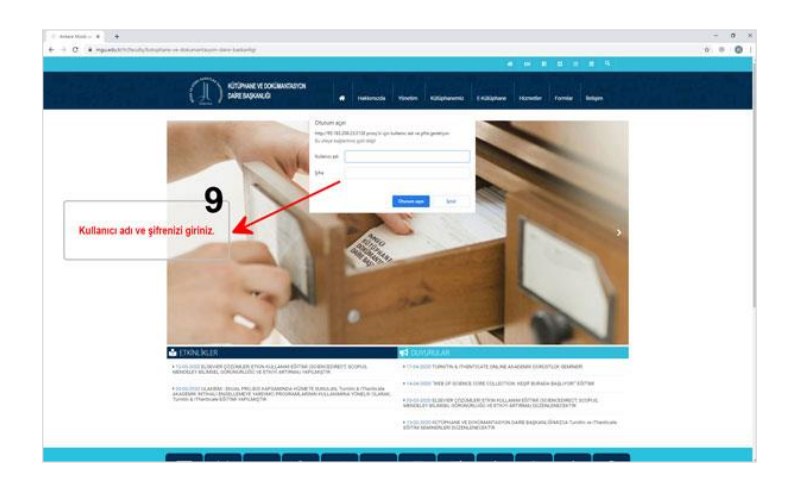

 9- İstenilen sayfaya bağlanıldığında oturum açın penceresi ekrana gelecektir. Buraya kurum içerisindeki bilgisayarınızda kullandığınız kullanıcı adınızı ve şifrenizi yazıp Oturum açın butonuna tıklayınız.

## Internet Explorer Proxy Sunucusu Ayarları

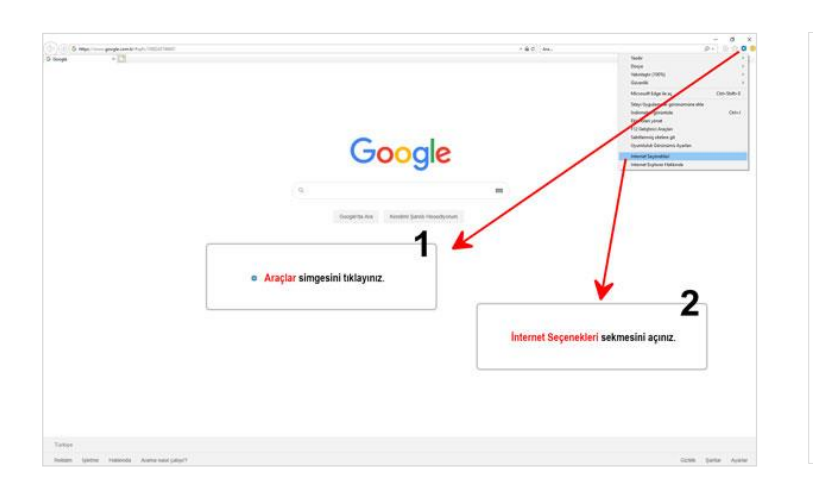

- **1-** Araçlar simgesini tıklayınız.
- 2- İnternet Seçenekleri sekmesini açınız.

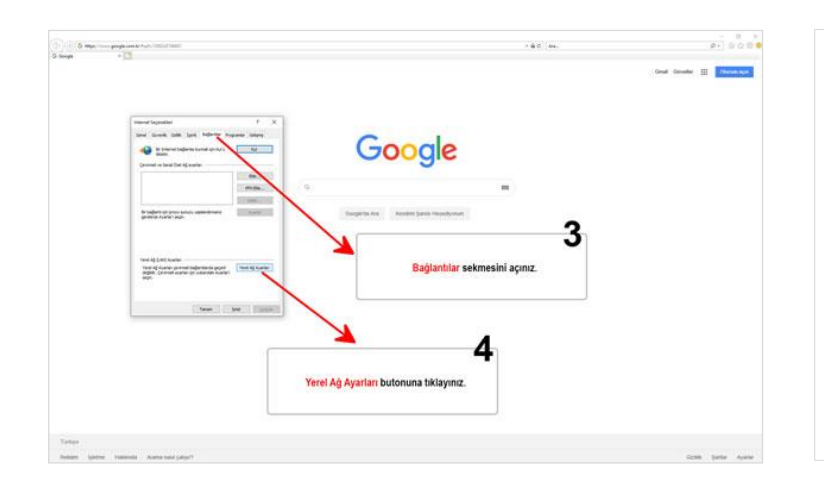

**3-** Bağlantılar sekmesini açınız. **4-** Yerel Ağ Ayarları butonunu tıklayınız.

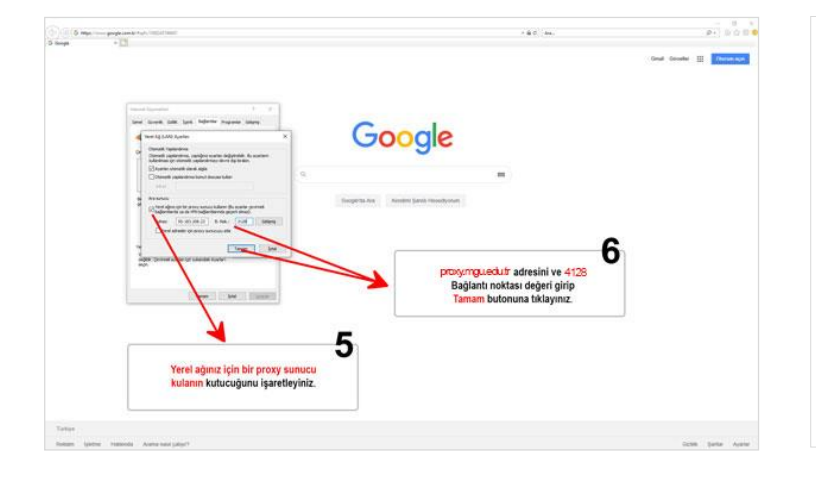

- 5- Yerel ağınız için bir proxy sunucu kulanın kutucuğunu işaretleyiniz.
- 6- proxy.mgu.edu.tr adresini ve
   4128 Bağlantı noktası değeri
   girip Tamam butonuna
   tıklayınız.

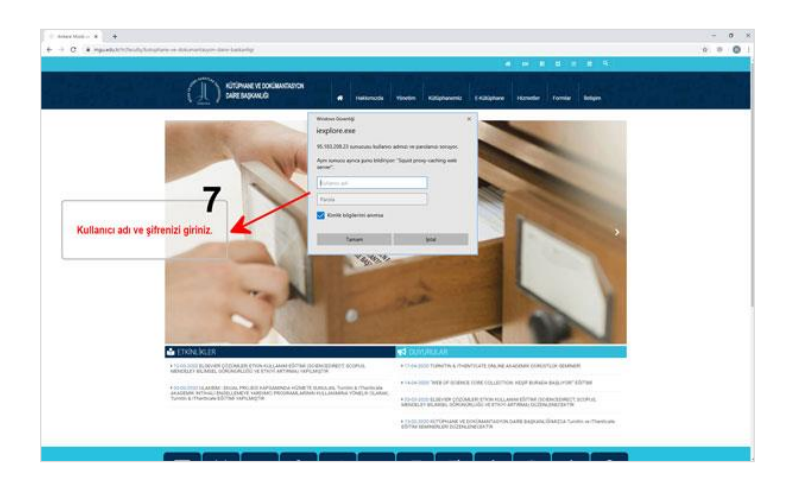

 7- İstenilen sayfaya bağlanıldığında oturum açın penceresi ekrana gelecektir. Buraya kurum içerisindeki bilgisayarınızda kullandığınız kullanıcı adınızı ve parolanızı yazıp Tamam butonuna tıklayınız.

## Mozilla Firefox Proxy Sunucusu Ayarları

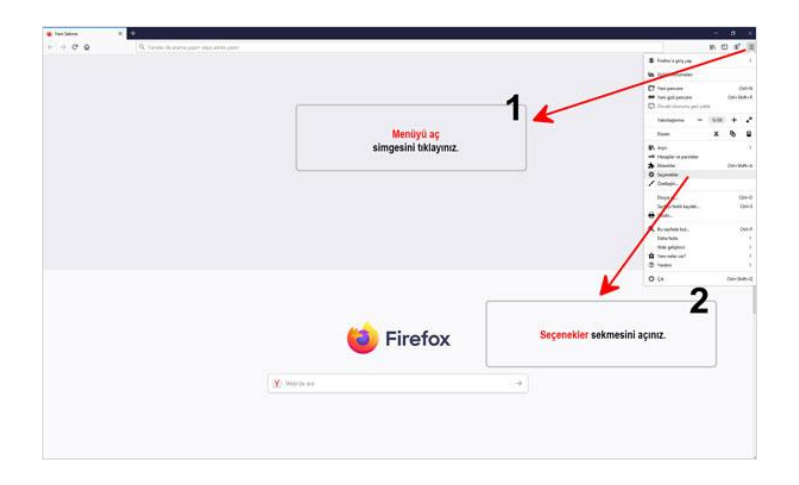

- Menüyü aç simgesini tıklayınız.
- 2- Seçenekler sekmesini açınız.

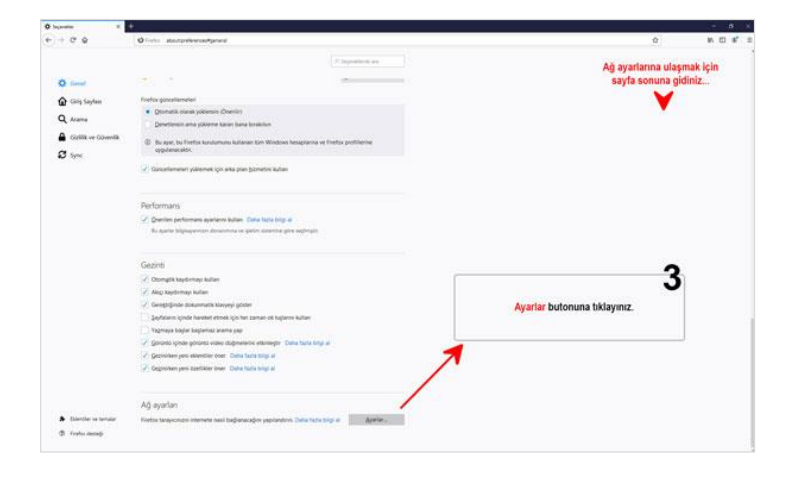

 Seçenekler penceresinde Ağ
 Ayarlarına ulaşmak için sayfa sonuna gidiniz. Ayarlar
 butonuna tıklayınız.

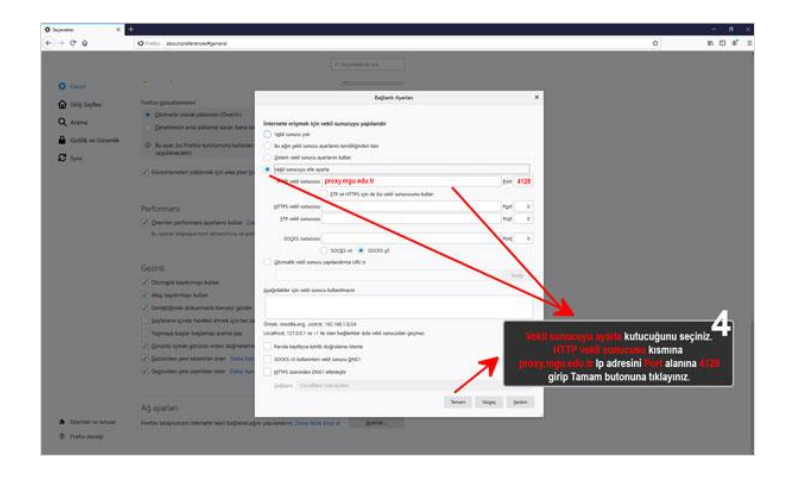

4- Vekil sunucuyu ayarla kutucuğunu seçiniz.
HTTP vekil sunucusu kısmına proxy.mgu.edu.tr adresini
Port alanına 4128 girip Tamam butonuna tıklayınız.